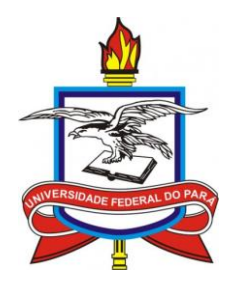

Universidade Federal do Pará Pró-Reitoria de Desenvolvimento de Gestão de Pessoal Assessoria de Tecnologia da Informação

# Férias Web - SIGEPE

# Manual de Homologação de Férias

# Sumário

| 1. | RE   | CEBER E-MAIL DE SOLICITAÇÃO DE FÉRIAS | . 3 |
|----|------|---------------------------------------|-----|
| 2. | AC   | ESSAR O SIAPENET – MÓDULO ÓRGÃO       | . 3 |
|    | 2.1. | Acessando com CPF e Senha             | . 4 |
| 2  | 2.2. | Acessando com Token                   | . 6 |
| 3. | HO   | MOLOGAR / RECUSAR FÉRIAS              | . 7 |
| 4  | 3.1. | Analisar Matrícula                    | . 9 |
|    | 3.2. | Analisar Férias UORG                  | 14  |
| 4  | 3.3. | Ver Solicitações Pendentes da UORG    | 17  |

#### 1. RECEBER E-MAIL DE SOLICITAÇÃO DE FÉRIAS.

Acesse regularmente o e-mail cadastrado para receber as solicitações de férias dos servidores em exercício em sua unidade organizacional e nas subunidades subordinadas.

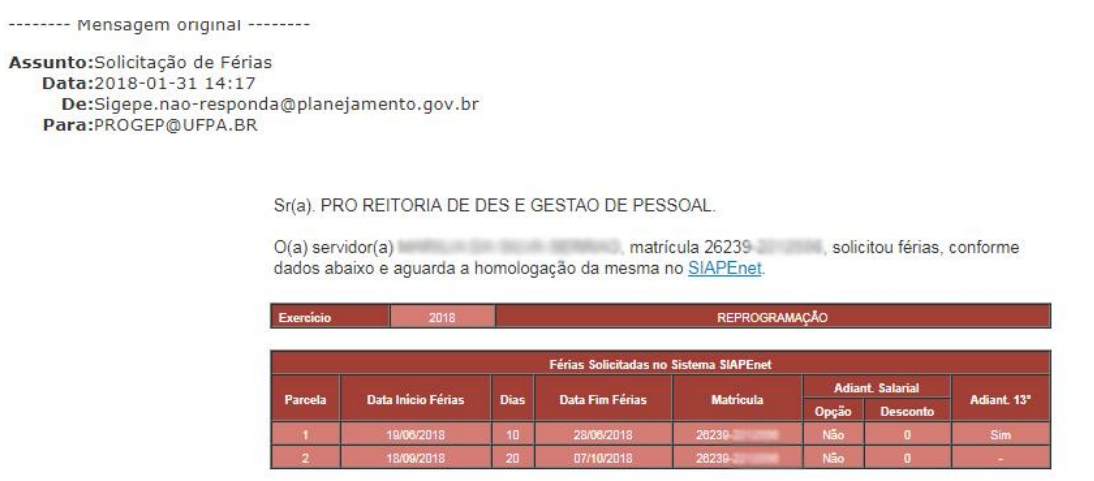

SIAPENet homologação de férias

#### 2. ACESSAR O SIAPENET – MÓDULO ÓRGÃO

Acesse o SIAPENET pelo link no e-mail recebido ou pelo portal <u>www.siapenet.gov.br</u> e selecione a opção "Órgão".

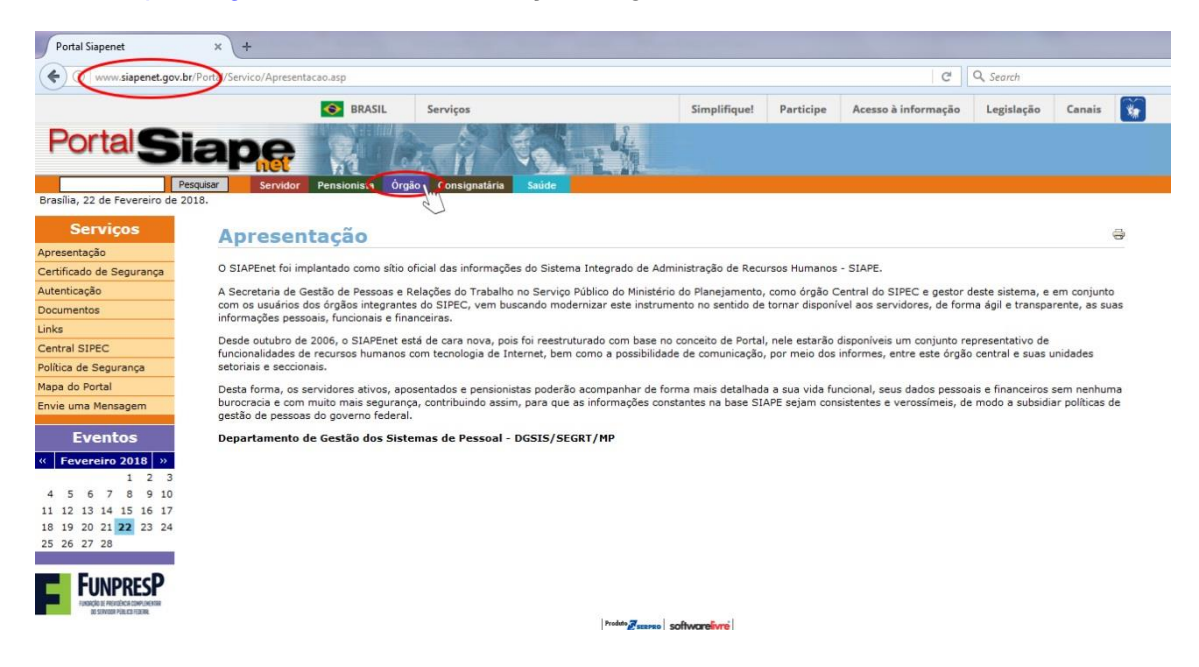

#### 2.1. Acessando com CPF e Senha

Informe o "CPF" no campo em branco e clique em "avançar".

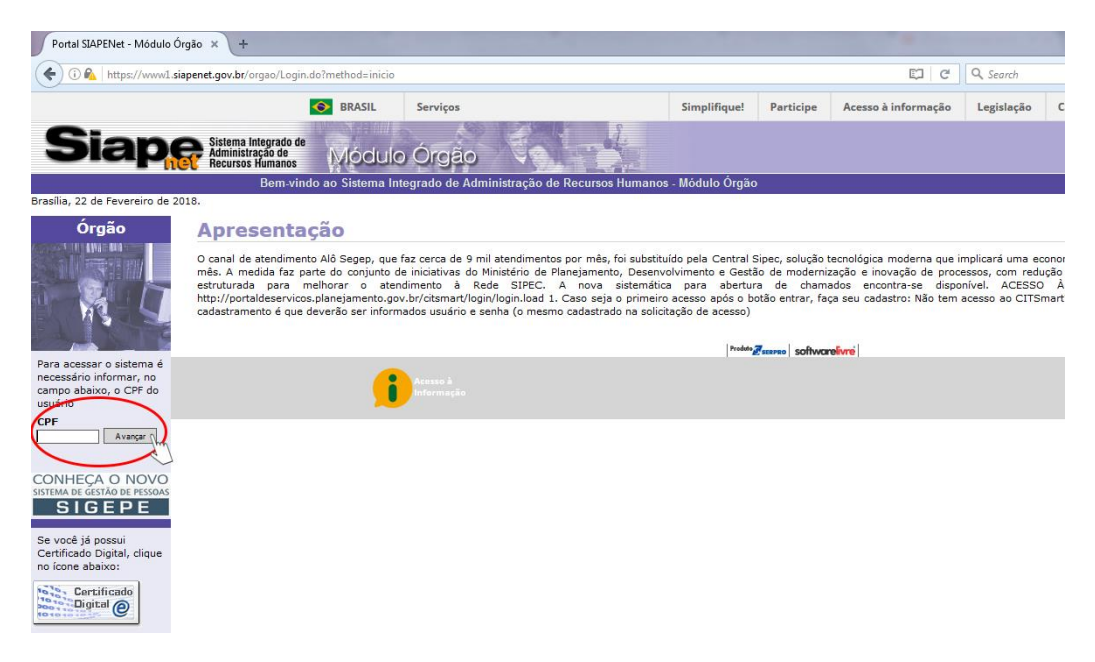

Digite a senha no teclado virtual e clique em Avançar.

| Portal SIAPENet - Módulo Órgão 🗙 🕂                                  |                          |              |                                 |                    |            |                     |            | _      |        |        |     |
|---------------------------------------------------------------------|--------------------------|--------------|---------------------------------|--------------------|------------|---------------------|------------|--------|--------|--------|-----|
| 🔶 🛈 🙈   https://www1.siapenet.gov.br/orgao/Login.                   | do?method=controle       | Usuario      |                                 |                    |            | C                   | Q, Search  |        |        |        | ☆ 自 |
|                                                                     | BRASIL                   | Serviços     |                                 | Simplifique!       | Participe  | Acesso à informação | Legislação | Canais | 1      |        |     |
| Siaper Sistema Integrado de<br>Administração de<br>Recursos Humanos | Módulo                   | Órgão        |                                 |                    |            |                     |            |        |        |        |     |
| Bem-vind<br>Obter Acess                                             | lo ao Sistema Inte<br>SO | grado de Adm | ninistração de Recursos Humanos | - Módulo Orgão     |            |                     |            |        |        | 9      |     |
|                                                                     |                          |              |                                 |                    |            |                     |            |        |        |        |     |
|                                                                     |                          |              | Senha                           | Avançar            | TROCAR Sen | ha                  |            |        |        |        |     |
|                                                                     |                          |              |                                 |                    |            |                     |            |        |        |        |     |
|                                                                     |                          |              |                                 |                    |            |                     |            |        |        |        |     |
|                                                                     |                          |              |                                 | H J K L<br>B N M   |            |                     |            |        |        |        |     |
|                                                                     |                          |              | A senha deve se                 | r informada no tes | Espaço     |                     |            |        |        |        |     |
|                                                                     |                          |              |                                 |                    |            |                     |            |        |        |        |     |
| 3                                                                   |                          |              |                                 |                    |            |                     |            |        | Voltar | - Торо |     |

Se for o primeiro acesso ao sistema é necessário fazer a troca de senha. Para isso, clique em "trocar senha".

| a mapa, mina ang ana govar organ cogn.                       | do?method=controle | Usuario                                   |                                          |              | C                   | Q, Search  |        |  |
|--------------------------------------------------------------|--------------------|-------------------------------------------|------------------------------------------|--------------|---------------------|------------|--------|--|
|                                                              | BRASIL             | Serviços                                  | Simplifique!                             | Participe    | Acesso à informação | Legislação | Canais |  |
| Sistema Integrado de<br>Administração de<br>Recursos Humanos | Módulo             | Órgão                                     |                                          |              |                     |            |        |  |
| Bem-vinc                                                     | lo ao Sistema Inte | grado de Administração de Recursos Humano | s - Módulo Órgão                         | e            |                     |            |        |  |
| Obter Aces                                                   | 50                 |                                           |                                          |              |                     |            |        |  |
|                                                              |                    |                                           | 5 6 7 0<br>7 U 1 0<br>H J K 1<br>B N M 5 | 8 9 0<br>P 7 |                     |            |        |  |
|                                                              |                    |                                           |                                          |              |                     |            |        |  |

O homologador deverá utilizar o teclado virtual para preencher a senha padrão (fornecida via e-mail progep@ufpa.br), digitar uma nova senha e clicar em avançar.

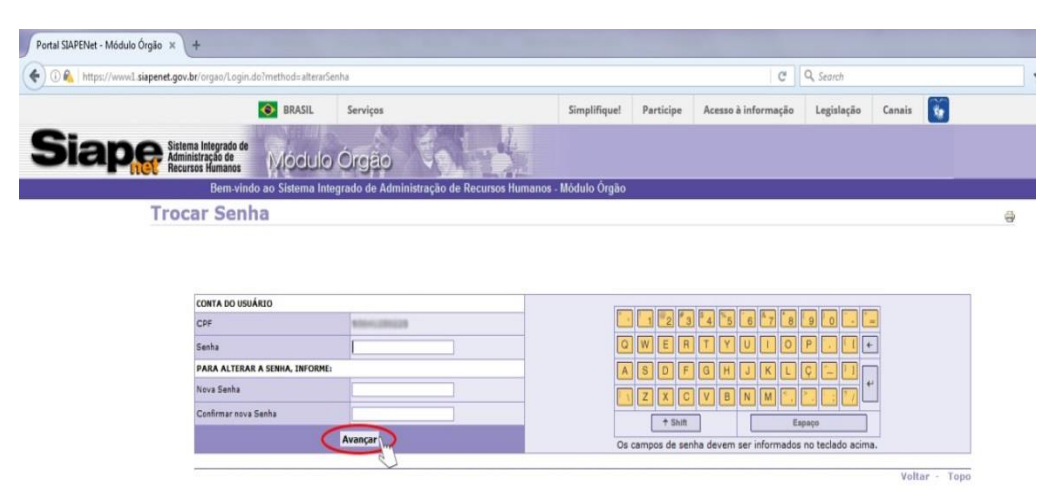

#### 2.2. Acessando com Token

Clique em Certificado Digital para acesso com Token. O Sistema exibe o certificado para ser selecionado. Clique em "ok".

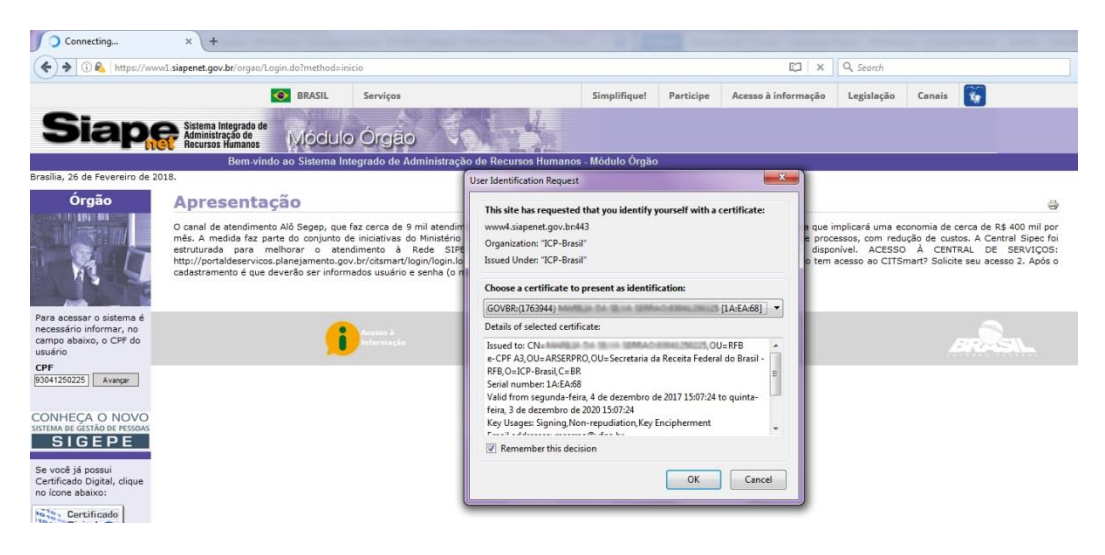

Digite a senha do token e clique em "ok".

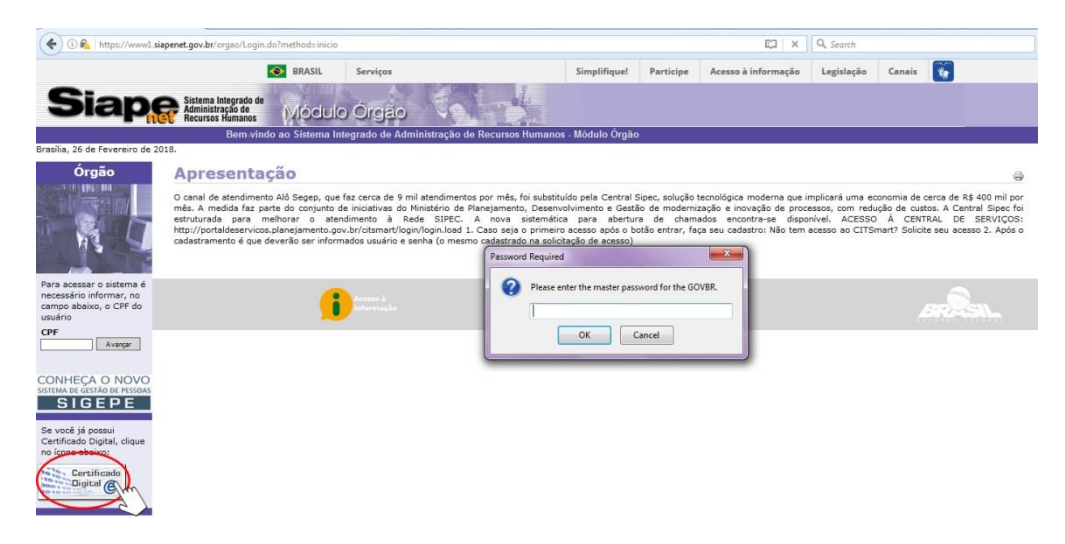

# 3. HOMOLOGAR / RECUSAR FÉRIAS

Acesse "Atualização Cadastral".

| Portal SIAPENet - Módulo Ó                           | Orgão × +                                                                                                    |                                                                                                    |                                |              |                               |               |                       |                                    |                        |                         |     |    |   |
|------------------------------------------------------|----------------------------------------------------------------------------------------------------|----------------------------------------------------------------------------------------------------|--------------------------------|--------------|-------------------------------|---------------|-----------------------|------------------------------------|------------------------|-------------------------|-----|----|---|
| ( https://www4.s                                     | iapenet.gov.br/orgao/PaginaInicial.do?meth                                                                     | d=paginalnicial#                                                                                    |                                |              |                               |               | C                     | Q. Search                          |                        |                         |     | ☆自 | 4 |
|                                                      | 📀 BRASIL                                                                                                    | Serviços                                                                                            |                                | Simplifique! | Participe                     | Acesso à info | ormação               | Legislação                         | Canais                 |                         |     |    |   |
| Siap                                                 | Sistema Integrado de<br>Administração de<br>Recursos Humanos                                                   | lo Órgão                                                                                            |                                |              |                               |               |                       |                                    |                        |                         |     |    |   |
| Dura da                                              | Bem-vindo ao Sistema                                                                                           | Integrado de Administração de                                                                       | Recursos Humanos               | Módulo Órgão |                               |               |                       |                                    |                        |                         |     |    |   |
| Você está aqui: Página Ini                           | cial                                                                                                    |                                                                                                    |                                |              |                               |               |                       |                                    |                        |                         |     |    |   |
| Órgão                                                | Informe Órgão                                                                                                  |                                                                                                    |                                |              |                               |               |                       |                                    | т                      | odos os informes        | -   |    |   |
| Administrador do Sistema                             | Planeiamento lanca a Central Sine                                                                              |                                                                                                    |                                | HOM          | OLOCAÇÃO D                    |               | CAMENT                | O NO STADE / ST                    | Mes/Ano                | Pagamento: 02/20        | )18 |    |   |
| Atualização Cadastral                                | A partir do dia 2 de janeiro, o can<br>atendimentos por mês, será substituído                                  | l de atendimento Alô Segep, que<br>pela Central Sipec, solução tec                                  | a faz cerca de 9 mil           | Infor        | mamos que<br>inibilizado no S | conforme cro  | onograma<br>logação d | mensal publi<br>la folha será de a | cado no<br>apenas um o | SIAPENET, o perí<br>dia | odo |    |   |
| Consultas                                            | Saiba Mais                                                                                                    |                                                                                                    |                                | Saib         | a Mais                        |               |                       |                                    |                        |                         |     |    |   |
| Documentação e Legislação                            |                                                                                                    |                                                                                                    |                                |              |                               | Cart          | -1 crocc              |                                    |                        |                         | -   |    |   |
| Gestor do Sistema<br>Obtenção e Envio de<br>Arquivos | Atualização de remuneração - ext<br>Considerando que as Portarias Normi<br>março de 2012, determinam que os ór | a SIAPE - FPATRENDEX / FPATR<br>tivas nº 2, de 8 de novembro de 2<br>gãos e entidades do SIPEC efet | EMEXP<br>2011 e nº 2, de 12 de |              |                               | Centra        | al SIPEC              | - seu novo car                     | nal de aten            | iaimento com a su       | 112 |    |   |
| Órgão/UPAG                                           | Saiba Mais                                                                                                    |                                                                                                    |                                |              |                               |               |                       |                                    |                        |                         |     |    |   |
| Segurança                                            |                                                                                                    |                                                                                                    |                                |              |                               | ACESS         | SO A CEN              | TRAL DE SERVIÇ                     | ;05:                   |                         |     |    |   |
| Mapa do Site                                         |                                                                                                    |                                                                                                    |                                |              |                               | http://       | portald               | A :                                |                        |                         |     |    |   |
| Sair                                                 |                                                                                                    |                                                                                                    |                                |              |                               | Saiba         | Mais                  |                                    |                        |                         |     |    |   |
|                                                      |                                                                                                    |                                                                                                    |                                | COMUNICA     |                               | ]             |                       |                                    |                        |                         |     |    |   |
| OW SIRE                                              |                                                                                                    |                                                                                                    |                                | Comunica SIA | PE                            |               |                       |                                    |                        |                         |     |    |   |
| Sugestões / dúvidas /<br>reclamações. Acesse Aqui    |                                                                                                    |                                                                                                    |                                |              |                               |               |                       |                                    |                        |                         |     |    |   |
| Quadro de Serviços SEGEP                             |                                                                                                    |                                                                                                    |                                |              |                               |               |                       |                                    |                        |                         |     |    |   |

No menu "Férias", selecione "Homologar Férias"

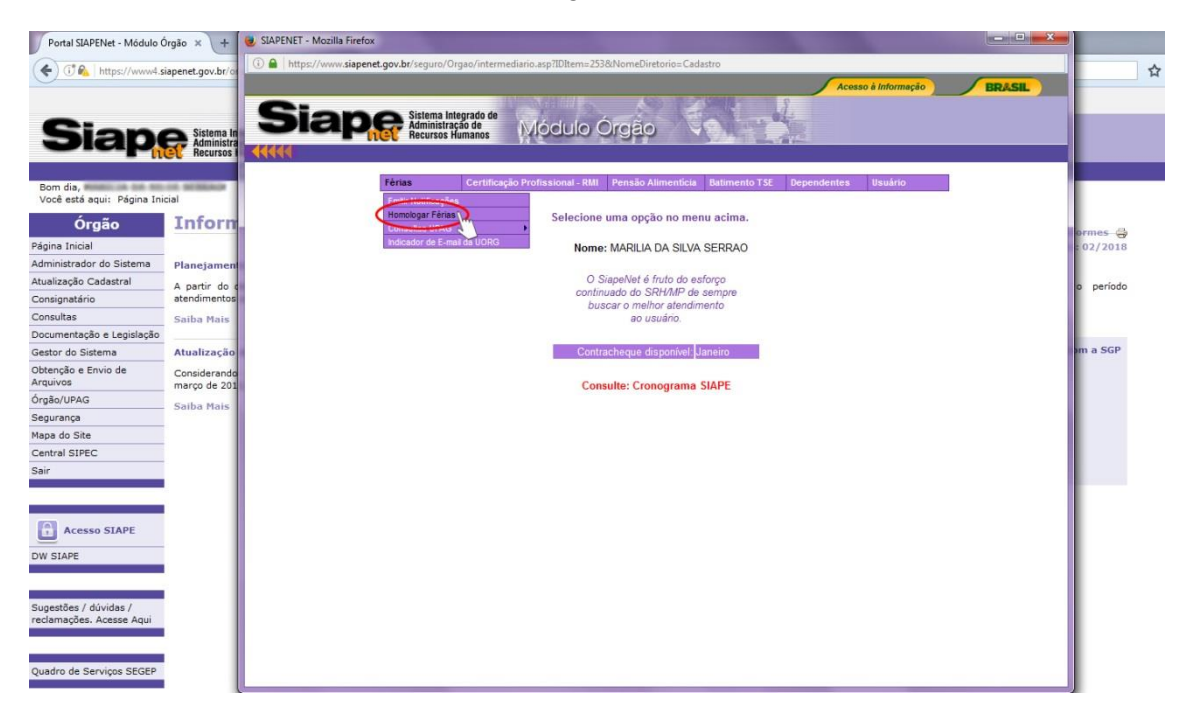

Na tela que irá abrir, o homologador poderá informar a UORG de exercício para ver todos os servidores ou uma matrícula para ver um servidor específico.

| Portal SLAP                                                                                                    | e SIAPENET - Mozilla Firefox                                                                                                    |                                                                                                    |
|----------------------------------------------------------------------------------------------------|----------------------------------------------------------------------------------------------------|----------------------------------------------------------------------------------------------------|
| (+) CA                                                                                                    | 🛈 🖀 https://www.siapenet.gov.br/seguro/Orgao/intermediario.asp?IDIterm=253&NomeDiretorio=Cadastro                                                                                                    | <i>p</i>                                                                                                    |
| Si                                                                                                    | Siape Sistema Integrado de Administração de Administração de | BRASIL Inção Canais 👸                                                                                                    |
| _                                                                                                    |                                                                                                    |                                                                                                    |
| Boa tarde, I<br>Você está a                                                                                                    | Férias Certificação Profissional - RMI Pensão Alimenticia Batimento TSE Dependentes Usuário                                                                                                    |                                                                                                    |
| Ór<br>Página Inicial<br>Administrado<br>Atualização C<br>Consignatário<br>Consultas<br>Documentaçã<br>Gestor do Sis<br>Obtenção e E<br>Arquivos<br>Órgão/UPAG<br>Segurança | Homologação de Ferlas da UORG<br>Informe a UORG de exercício para ver todos os servidores ou<br>uma matícula para ver um sevidor específico<br>ÓRGÃO: 26239 - UNIVER SIDADE FEDERAL DO PARA<br>UORG: <u>Pesquisar UORG</u><br>Matrícula:<br>Analisar Férias UORG Ver Solicitações Pendentes da UORG Analisar Matrícula                                                                                                    | Todos os informes<br>Mês/Ano Pagamento: 03/2018<br>PE/SIAPENET<br>publicado no SIAPENET, o periodo<br>rá de apenas um dia<br>vo canal de atendimento com a SGP<br>EERVIÇOS: |
| Mapa do Site<br>Central SIPEC<br>Sair<br>Central SIPEC<br>Sugestões / o<br>reclamações,<br>Quadro de Se                                                                    |                                                                                                    |                                                                                                    |

## 3.1. Analisar Matrícula

Digite a matrícula do servidor e clique em "Analisar Matrícula".

| Portal S               | JIAPENET - Mozilla Firefox                                                                                   |        |
|------------------------|----------------------------------------------------------------------------------------------------|--------|
| (+)0                   | 🕕 🕼 https://www. <b>siapenet.gov.br</b> /seguro/Orgao/intermediario.asp?lDltem=253&NomeDiretorio=Cadastro    |        |
| 0                      | Acesso à Informação                                                                                          | BRASIL |
|                        | Siano Sistema Integrado de                                                                                   |        |
| S                      | Administração de Modulo Orgão                                                                                |        |
|                        |                                                                                                    |        |
| Boa tarde              | Férias Certificação Profissional - RMI Pensão Alimenticia Batimento TSE Dependentes Usuário                  |        |
| Você esta              | Homologação de Eérias da LIORG                                                                               |        |
| ć                      | nomologação de renas da corro                                                                                |        |
| Página Inic            | Informe a UORG de exercício para ver todos os servidores ou<br>uma matrícula para ver um servidor específico |        |
| Administra             | ÓRGÃO: 26239 - UNIVERSIDADE FEDERAL DO PARA                                                                  | 5      |
| Atualização            | UORG: Pesquisar UORG                                                                                         | s      |
| Consultas              | Matricula:                                                                                                   |        |
| Documenta              |                                                                                                    |        |
| Gestor do              | Analisar Férias UORG Ver Solicitações Pendentes da UORG Analisar Matrícula                                   |        |
| Obtenção e<br>Arquivos |                                                                                                    |        |
| Órgão/UPA              |                                                                                                    |        |
| Segurança              |                                                                                                    | 1      |
| Central SI             |                                                                                                    |        |
| Sair                   |                                                                                                    |        |
|                        |                                                                                                    |        |
|                        |                                                                                                    |        |
| Ace                    |                                                                                                    |        |
| DW SIAPE               |                                                                                                    |        |
|                        |                                                                                                    |        |
| Sugestões              |                                                                                                    |        |
| reclamaçõe             |                                                                                                    |        |
|                        |                                                                                                    |        |
| Quadro de              |                                                                                                    |        |
|                        |                                                                                                    | ]      |

Observe que para o exercício 2018, a coluna "Situação Solicitação" está com status "Solicitada". Isso significa que as férias foram solicitadas pelo servidor, porém ainda não foram homologadas. Para homologar a solicitação, clique sobre o exercício.

| ortal SIAPENet - Módulo Ó | raão x ) +                                           |                                   |                         |                      |        |
|---------------------------|------------------------------------------------------|-----------------------------------|-------------------------|----------------------|--------|
| SIAPENET -                | Aozilla Firefox                                      |                                   |                         |                      |        |
| 0 🖌 https://              | /www.siapenet.gov.br/seguro/Orgao/interr             | nediario.asp?IDItem=253&NomeDire  | torio=Cadastro          |                      |        |
|                           |                                                      |                                   |                         | Acesso à Informação  | BRASIL |
|                           |                                                      | n                                 |                         | 8                    |        |
| 5 5                       | <b>a De</b> Sistema Integrado de<br>Administração de | Módulo Órgão                      | Via tor                 |                      |        |
|                           | Recursos Humanos                                     | Mibaalo Sigao                     |                         | 472                  |        |
| tarde                     |                                                      |                                   |                         |                      |        |
| está a                    | Férias Certifica                                     | ação Profissional - RMI Pensão Al | imenticia Batimento TSE | Dependentes Usuário  |        |
| Ór                        | des des des                                          | Homologação de                    | Férias da UORG          |                      |        |
| a Inicia                  |                                                      | noniologação de                   | renus du borto          |                      |        |
| histrado                  |                                                      | Matrícula: 26239                  | BUTCLA DA DILVA SERA    | 60                   |        |
| zação (                   |                                                      | Selecione o evercíci              | o a ser homologado      |                      |        |
| gnatári                   |                                                      |                                   | e a con noniologado     |                      |        |
| iltas                     | Exercício Per                                        | íodo Permitido Programação        | Situação Férias         | Situação Solicitação |        |
| nentaç                    | <u>2016</u>                                          | 25MAR2016 a 31DEZ2017             | ENCERRADAS              |                      |        |
| r do Si:                  | 2017                                                 | 01JAN2017 a 31DEZ2018             | ENCERRADAS              | -                    |        |
| ição e E                  | 2018                                                 | 01JAN2018 a 31DEZ2019             | PROGRAMADAS             | SOLICITADA           |        |
| /UPAG                     | 2019                                                 | 01JAN2019 a 31DEZ2020             | NÃO CADASTRADAS         | NÃO SOLICITADA       |        |
| ança                      | $\sim$                                               |                                   |                         |                      |        |
| do Site                   |                                                      | Francisco                         |                         |                      |        |
| al SIPE                   |                                                      | Escoiner out                      | ra Matricula            |                      |        |
|                           |                                                      |                                   |                         |                      |        |
|                           |                                                      |                                   |                         |                      |        |
|                           |                                                      |                                   |                         |                      |        |
|                           |                                                      |                                   |                         |                      |        |

Na tela seguinte é apresentada a solicitação de férias do servidor e os links "Escolher outro Exercício" - volta para a tela anterior (a), "Recusar Solicitação de Férias" - neste caso deve-se informar o motivo (b) e "Homologar Solicitação de Férias" (c).

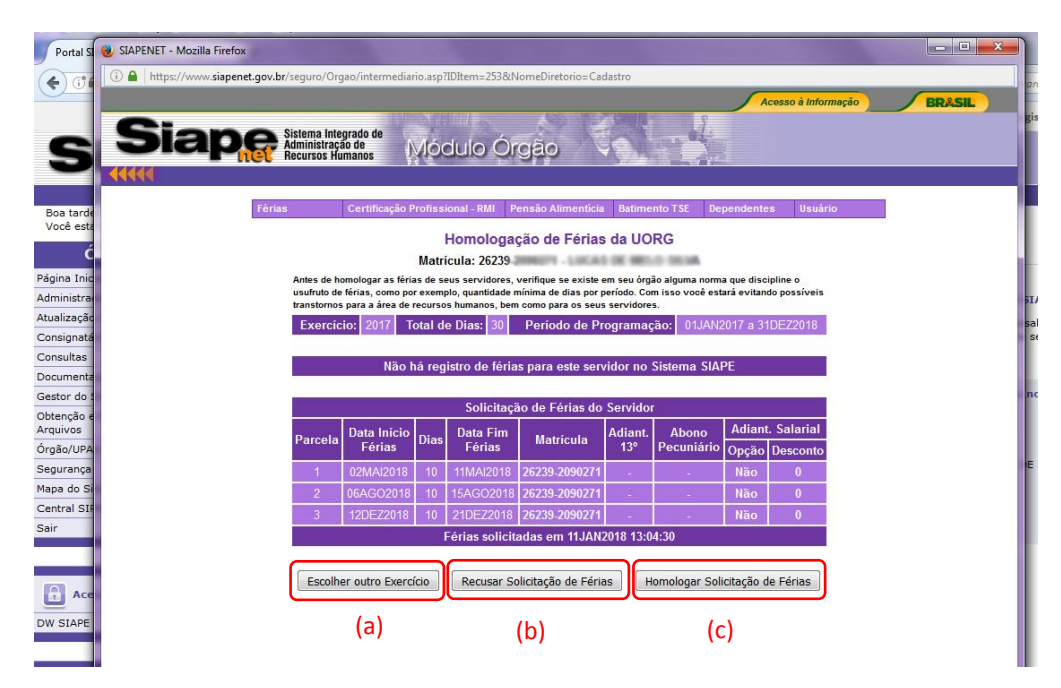

Ao **Homologar Solicitação de Férias**, o sistema exibe uma mensagem para confirmar. Clique "Ok".

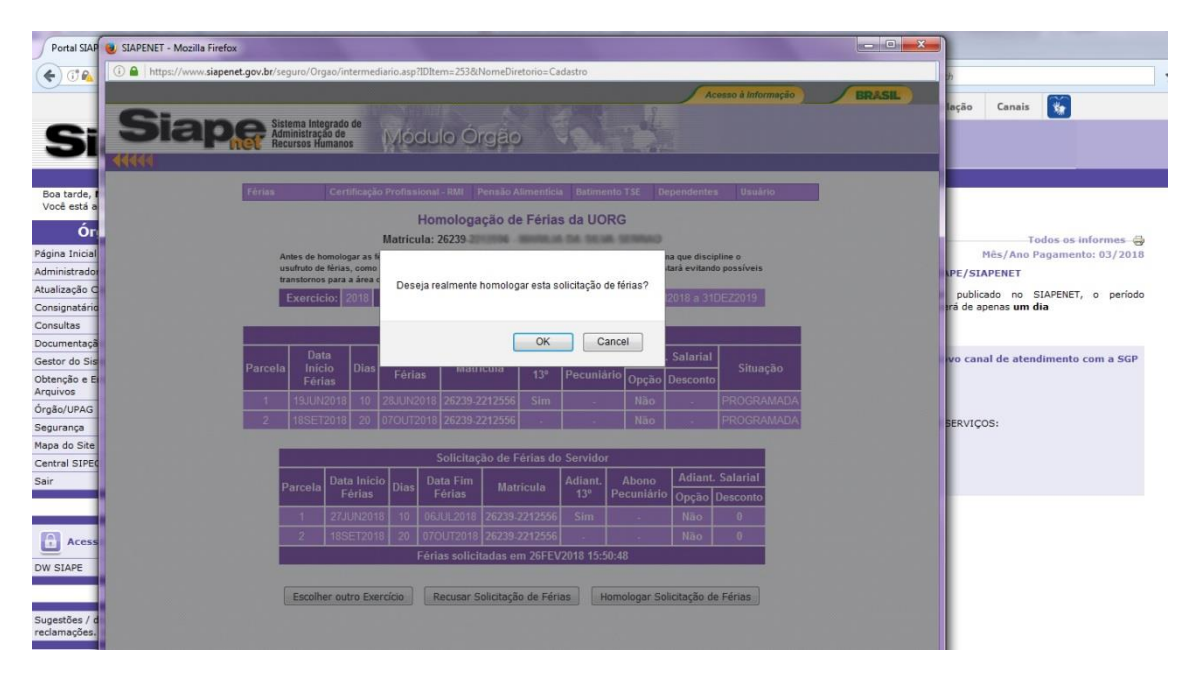

Em seguida, emite a mensagem de solicitação de férias homologada com sucesso. Clique "Ok".

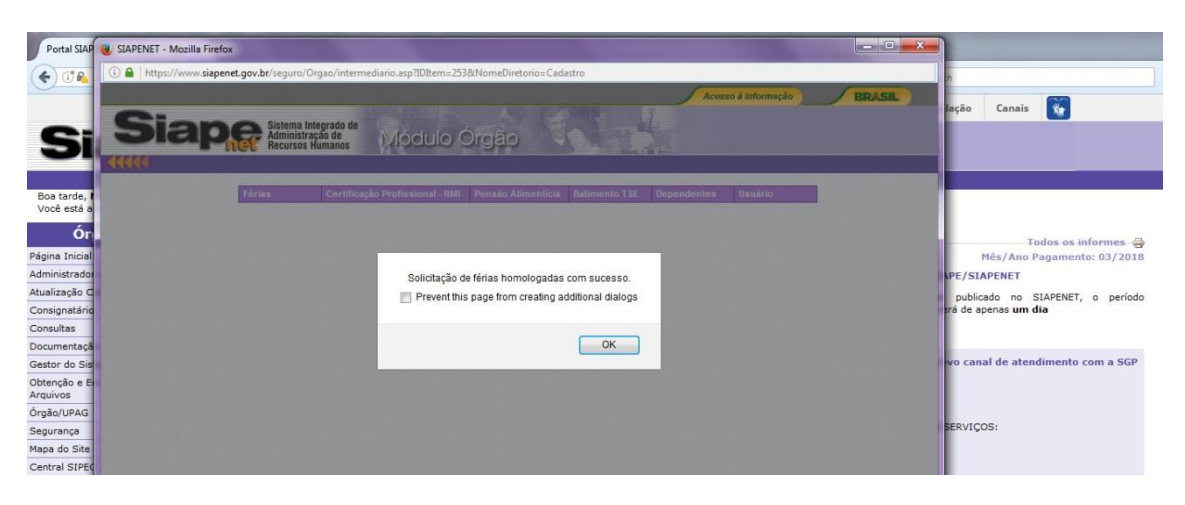

O sistema envia um e-mail para o servidor informando que as férias foram homologadas. Clique "Ok".

| Portal SIAP                 | 😸 SIAPENET - Mozilla Firefox                                                                                                    | Ŋ                                  |
|-----------------------------|----------------------------------------------------------------------------------------------------|------------------------------------|
| (+) (TA                     | Intps://www.siapenet.gov.br/seguro/Orgao/intermediario.aspTIDIterm=253&NomeDirectorio=Cadastro                                                                                                    | ah .                               |
| 0                           | Acosso à Informação BRASIL                                                                                                    |                                    |
|                             |                                                                                                    | Inção Canais 🗽                     |
| Gi                          | SIE SE Ministration Módulo Órgão                                                                                                    |                                    |
| 9                           |                                                                                                    |                                    |
|                             |                                                                                                    |                                    |
| Boa tarde, I<br>Você está a | Férias Certificação Profassional - RMI Pensão Alimenticia Batimento TSE Dependentes Usuário                                                                                                    |                                    |
| ór                          |                                                                                                    |                                    |
| UI                          |                                                                                                    | Todos os informes 🤿                |
| Administrador               | Foi enviado um email confirmando a homologação da solicitação de férias para                                                                                                    | Mes/Ano Pagamento: 03/2018         |
| Atualização C               | Contract (second second s | sublight as CLADENET a solida      |
| Consignatário               | Prevent this page from creating additional dialogs                                                                                                    | rá de apenas um dia                |
| Consultas                   |                                                                                                    |                                    |
| Documentaçã                 | ок                                                                                                    |                                    |
| Gestor do Sis               |                                                                                                    | ivo canal de atendimento com a SGP |
| Arquivos                    |                                                                                                    |                                    |
| Órgão/UPAG                  |                                                                                                    |                                    |

E por fim, pergunta se o homologador deseja emitir a notificação de férias. A emissão de notificação não é obrigatória, clique em "Cancelar".

| Portal SIAP                                                                                             | SIAPENET - Mozilla Firefox                                               | Charge Charges in the second second                                            |                            | × )                                                                                                 |
|----------------------------------------------------------------------------------------------------|--------------------------------------------------------------------------|--------------------------------------------------------------------------------|----------------------------|----------------------------------------------------------------------------------------------------|
| (*) 0%                                                                                                  | 🛈 🔒 https://www.siapenet.gov.br/seguro/Orgao/intermediario.asp?IDItem=25 | 3&NomeDiretorio=Cadastro                                                       |                            | 2                                                                                                   |
| Si                                                                                                    | Siape Sistema Integrado de<br>Administração de<br>Recursos Humanos       | Drgao                                                                          | Acesso à Informação BRASIL | lação Canais 🔯                                                                                      |
| Boa tarde, I<br>Você está a<br>Ór<br>Página Inicial<br>Administrador                                    | Férias Certificação Profissional - RMI                                   | Pensio Alimenticia Batimento TSE Dependen<br>a emitir a notificação de férias? | ites Usuário               | Todos os informes 🚭<br>Hês/Ano Pagamento: 03/2018<br>IPE/SIAPENET                                   |
| Atualização C<br>Consignatária<br>Consultas<br>Documentaçã<br>Gestor do Sis<br>Obtenção e E<br>Arquivos | Prevent the                                                              | s page from creating additional dialogs     OK   Cancel                        |                            | publicado no SIAPENET, o período<br>rá de apenas <b>um dia</b><br>vo canal de atendimento com a SGP |

O sistema retornará para a tela de Homologação de Férias. A mensagem da coluna "Situação Solicitação" deverá ser "Homologada".

| Portal SIAP            | SIAPENET - Mozilla Firefox                                                |                                     |                                                                                                    |        |                                   |
|------------------------|---------------------------------------------------------------------------|-------------------------------------|----------------------------------------------------------------------------------------------------|--------|-----------------------------------|
| (+) () ()              | (i) 🔒   https://www.siapenet.gov.br/seguro/Orgao/intermediario.asp?IDItem | 1=2538:NomeDiretorio=Cadastro       |                                                                                                    |        | ph .                              |
|                        |                                                                           |                                     | Acesso à Informação                                                                                                    | BRASIL |                                   |
|                        | Ciono Sistema Integrada da                                                |                                     | 3.                                                                                                    |        | lação Canais 🗽                    |
| Gi                     | Siape Administração de Módulo                                             | o Órgão 🛛 🔍 🐪                       | A CONTRACTOR                                                                                                    |        |                                   |
| 3                      |                                                                           |                                     | and a second                                                                                                    |        |                                   |
|                        |                                                                           |                                     |                                                                                                    |        |                                   |
| Boa tarde, I           | Férias Certificação Profissional -                                        | RMI Pensão Alimenticia Batimento    | TSE Dependentes Usuário                                                                                                    |        |                                   |
| Voce esta a            | Hom                                                                       | ologação de Férias da UOR           | 1                                                                                                    |        |                                   |
| Or                     | Matricular 20                                                             |                                     | and and a second second s |        | Todos os informes 🚭               |
| Página Inicial         | Matricula: 20                                                             | 239                                 | C REGISTO                                                                                                    |        | Mês/Ano Pagamento: 03/2018        |
| Administrado           | Sele                                                                      | ecione o exercício a ser homologado |                                                                                                    |        | PE/SIAPENET                       |
| Atualização C          |                                                                           |                                     |                                                                                                    |        | publicado no SIAPENET, o período  |
| Consultas              | Exercicio Periodo Permitido P                                             | Programação Situação Feria          | Situação Solicitação                                                                                                    |        |                                   |
| Documentaçã            | 2016 25MAR2016 a 31<br>2047 04104/2017 - 24                               | DEZ2017 ENCERRADAS                  |                                                                                                    |        |                                   |
| Gestor do Sis          | 2017 0 IJAN2017 # 31<br>2019 04 IAN2019 - 31                              |                                     | HOMOLOCADA                                                                                                    |        | vo canal de atendimento com a SGP |
| Obtenção e E           | 2019 01 JAN 2019 a 31                                                     |                                     |                                                                                                    |        |                                   |
| Árquivos<br>Órgão/UPAG | 2013 010412013 8 31                                                       |                                     |                                                                                                    |        |                                   |
| Segurança              |                                                                           |                                     |                                                                                                    |        | SERVIÇOS:                         |
| Mapa do Site           |                                                                           | Escolher outra Matrícula            |                                                                                                    |        |                                   |
| Central SIPEC          |                                                                           |                                     |                                                                                                    |        |                                   |

Quando não houver concordância pelo período de férias solicitado pelo servidor, clique em "**Recusar Solicitação de Férias**". Será aberto um campo para justificar a recusa.

| Portal SIAPENet           | - Módulo Órašo × ) +                                                                         |
|---------------------------|----------------------------------------------------------------------------------------------|
| (*) (*)                   | APPENEI - Mozilla firefox                                                                    |
|                           | https://www.siapenet.gov.br/seguro/Urgao/intermediano.asp:ibitem=2/sidn/omebiretono=Cadastro |
| Si 🤅                      | Siape Sistema Integrado de<br>Administração de<br>Recursos Humanos Módulo Órgão              |
| Boa tarde,<br>Você está a | Férias Certificação Profissional - RMI Pensão Alimenticia Batimento TSE Dependentes Usuário  |
| Ór                        | Homologação de Férias da UORG                                                                |
| Página Inicia             | 👩 Motivo da Recusa da Solicitação - Mozilla Firefox                                          |
| Administrado              | http://www.siapenet.gov.br/segurg/Orgag/Cadastro/ferias/ferias/miso-recusa.asp7GrMatricSia   |
| Atualização C             |                                                                                              |
| Consignatari              | Recusar Solicitação de Ferias                                                                |
| Documentaci               | Matricula: 26239                                                                             |
| Gestor do Si              |                                                                                              |
| Obtenção e E<br>Arquivos  | Parce                                                                                        |
| Órgão/UPAG                | 1                                                                                            |
| Segurança                 |                                                                                              |
| Mapa do Site              | Caracteres restances. 240                                                                    |
| Central SIPE              | Recusar Solicitanão Desistin                                                                 |
| Sair                      |                                                                                              |
|                           | I construction in the second                                                                 |
| E Aren                    | 1 28JUN2018 10 07JUL2018 26239-2212556 Sim - Não 0                                           |
| U Aces                    | 2 18SET2018 20 07OUT2018 26239-2212556 Não 0                                                 |
| DW SIAPE                  | Férias solicitadas em 23FEV2018 16:19:44                                                     |
| Sugestões /               | Escolher outro Exercício Recusar Solicitação de Férias Homologar Solicitação de Férias       |

O sistema emite uma mensagem para confirmar a recusa. Clique "Ok".

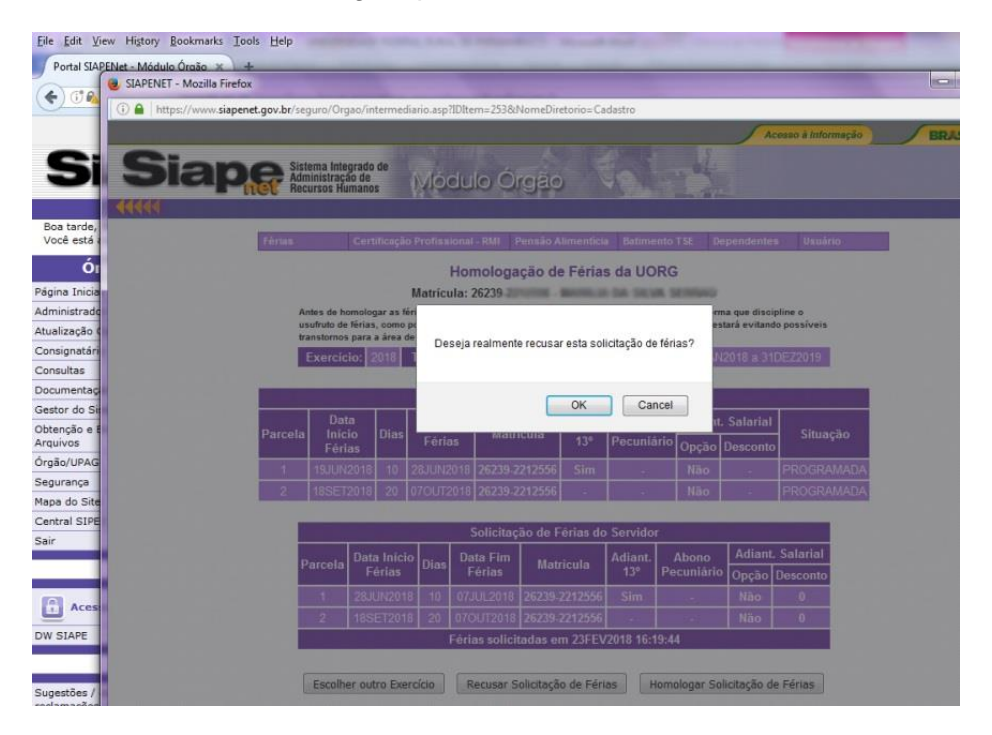

E por fim emite a mensagem de solicitação de férias recusada com sucesso. Clique "Ok".

| SIAPENET - Mozilla Firefox                                                                                      | - • ×  |
|----------------------------------------------------------------------------------------------------|--------|
| 🕜 🚔 https://www.siapenet.gov.br/seguro/Orgao/intermediario.asp?IDIterm=2538tNomeDiretorio=Cadastro              |        |
| Acosso à Informação                                                                                             | BRASIL |
| Siape Statena leterato de<br>Administració de<br>Administració de<br>Modulo Orgão                               |        |
|                                                                                                    |        |
| Férias Certificação Profissional - RMI Pensão Alimenticia Batimento TSE Dependentes Usuário                     |        |
|                                                                                                    |        |
|                                                                                                    |        |
| Solicitação de lérias recusada com sucesso.                                                                     |        |
| the second second second second second second second second second second second second second second second se |        |
| ОК                                                                                                    |        |
|                                                                                                    |        |
|                                                                                                    |        |

O servidor receberá um e-mail com a informação da recusa. Clique "Ok".

| Por              | SIAPENET - Mozilla Firefox                                                                       |
|------------------|--------------------------------------------------------------------------------------------------|
| (+)              | 0 🔒 https://www.siapenet.gov.br/seguro/Orgao/intermediario.asp?IDItem=253&NomeDiretorio=Cadastro |
|                  | Acesso à Informação BRASIL                                                                       |
| 5                | Siaper Sistema Integrado de<br>Administração de<br>Recursos Humanos                              |
| Boa 1<br>Você    | Férias Certificação Profissional - RMI Pensão Alimentícia Batimento TSE Dependentes Usuário      |
| Página           |                                                                                                  |
| Atualiz          | Foi enviado um email confirmando a não autorização da solicitação de férias para                 |
| Consig<br>Consul | Prevent this page from creating additional dialogs                                               |
| Docum<br>Gestor  | ОК                                                                                               |
| Obtenç<br>Arquiv |                                                                                                  |

## 3.2. Analisar Férias UORG

Informe o código da UORG e clique em "Analisar Férias UORG".

| Portal SIAP               | 😸 SIAPENET - Mozilla Firefox                                                                                  |                                   |
|---------------------------|----------------------------------------------------------------------------------------------------|-----------------------------------|
| (*) 🕫 💫                   | A https://www.siapenet.gov.br/seguro/Orgao/intermediario.asp?IDItem=253@NomeDiretorio=Cadastro                | 2h                                |
| Si                        | Aceso à Informação BRASIL<br>Siaper Sistema Integrado de<br>Administração de Móclulo Órgão                    | Inção Canais 😺                    |
| Boa tarde, I              | Férias Certificação Profissional - RMI Pensão Alimenticia Batimento TSE Dependentes Usuário                   |                                   |
| Você está a               | Homologação de Férias da LIORG                                                                                |                                   |
| Ór                        | gays an one at one                                                                                            | Todos os informes 🖨               |
| Página Inicial            | Informe a UORG de exercício para ver todos os servidores ou<br>uma matrícula nara ver um servidor específico. | Mês/Ano Pagamento: 03/2018        |
| Administrado              | ÓRGÃO: 26239 - UNIVERSIDADE FEDERAL DO PARA                                                                   | PE/SIAPENET                       |
| Atualização C             | UORG: 852 Pesquisar UORG                                                                                      | publicado no SIAPENET, o período  |
| Consultas                 | Matricula:                                                                                                    |                                   |
| Documentaçã               |                                                                                                    |                                   |
| Gestor do Sis             | Analisar Férias UORG Ver Solicitações Pendentes da UORG Analisar Matrícula                                    | vo canal de atendimento com a SGP |
| Obtenção e El<br>Arquivos |                                                                                                    |                                   |
| Órgão/UPAG                |                                                                                                    |                                   |
| Segurança                 |                                                                                                    | SERVIÇOS:                         |
| Mapa do Site              |                                                                                                    |                                   |
| Sair                      |                                                                                                    |                                   |
| _                         |                                                                                                    |                                   |
|                           |                                                                                                    |                                   |

Será emitida relação de todos os servidores com exercício na UORG.

| Portal SIAP                   | e SIAPENET - Mozilla Firefox                                                                                                    | - • • × • |                                   |
|-------------------------------|----------------------------------------------------------------------------------------------------|-----------|-----------------------------------|
| (*) 🕫 🚱                       | 🕕 🔒 https://www.siapenet.gov.br/seguro/Orgao/intermediario.asp?IDIterm=253&NomeDiretorio=Cadastro                                                                                                    |           | h                                 |
| Si                            | Acesso à Informação<br>Siappo Sistema Integrado de<br>Administração do<br>Recursos Humanos<br>KECECE                                                                                                    | BRASIL    | ação Canais 🙀                     |
| Boa tarde, I                  | Férias Certificação Profissional - RMI Pensão Alimenticia Batimento TSE Dependentes Usuário                                                                                                    |           |                                   |
| Você está a<br>Ór             | Homologação de Férias da UORG<br>(Relação de matriculas da UORG)                                                                                                    |           | Todos os informes 🚭               |
| Pagina Inicial                | ÓRGÃO: 26239 - UNIVERSIDADE FEDERAL DO PARA                                                                                                    |           | Més/Ano Pagamento: 03/2018        |
| Atualização C                 | UORG: 000000836 - COORD DE SELECAO E ADMISSÃO DE PESSOAL                                                                                                    |           | nublicado no STADENET o neríodo   |
| Consignatário                 | Selecione as matrículas que deverão ser analisadas ou                                                                                                    |           | rá de apenas um dia               |
| Consultas                     | Matrícula Nome do Servidor                                                                                                    |           |                                   |
| Documentaça<br>Gestor do Sis  |                                                                                                    |           | vo canal de atendimento com a SGP |
| Obtenção e E                  | 20229-LTRIMIT HERBITIAN LIMITEA                                                                                                    |           |                                   |
| Arquivos                      | 20239 James Andread State Advances                                                                                                    |           |                                   |
| Segurança                     | 20239.311165 Series Series                                                                                                    |           | ERVIÇOS:                          |
| Mapa do Site                  | 202239-2010011 House Advect Advect Adve |           |                                   |
| Central SIPE                  | 20233-Sinst220 Entition as income hereitate interaction                                                                                                    |           |                                   |
| Sair                          | 25239.141140                                                                                                    |           |                                   |
| _                             |                                                                                                    |           |                                   |
| DW SIAPE                      | Voltar Analisar Matrículas Mês Analisar Matrículas Ano                                                                                                    |           |                                   |
| Sugestões / c<br>reclamações. |                                                                                                    |           |                                   |
| Quadro de Se                  |                                                                                                    |           |                                   |

**Observação**: Clique na matrícula ou no nome do servidor para obter maiores detalhes das férias (para efetivar homologação, vide item 3.1 "Analisar Matrícula" deste manual).

Selecione uma ou, no máximo, 10 matrículas a serem analisadas. Clique "Analisar Matrícula Mês".

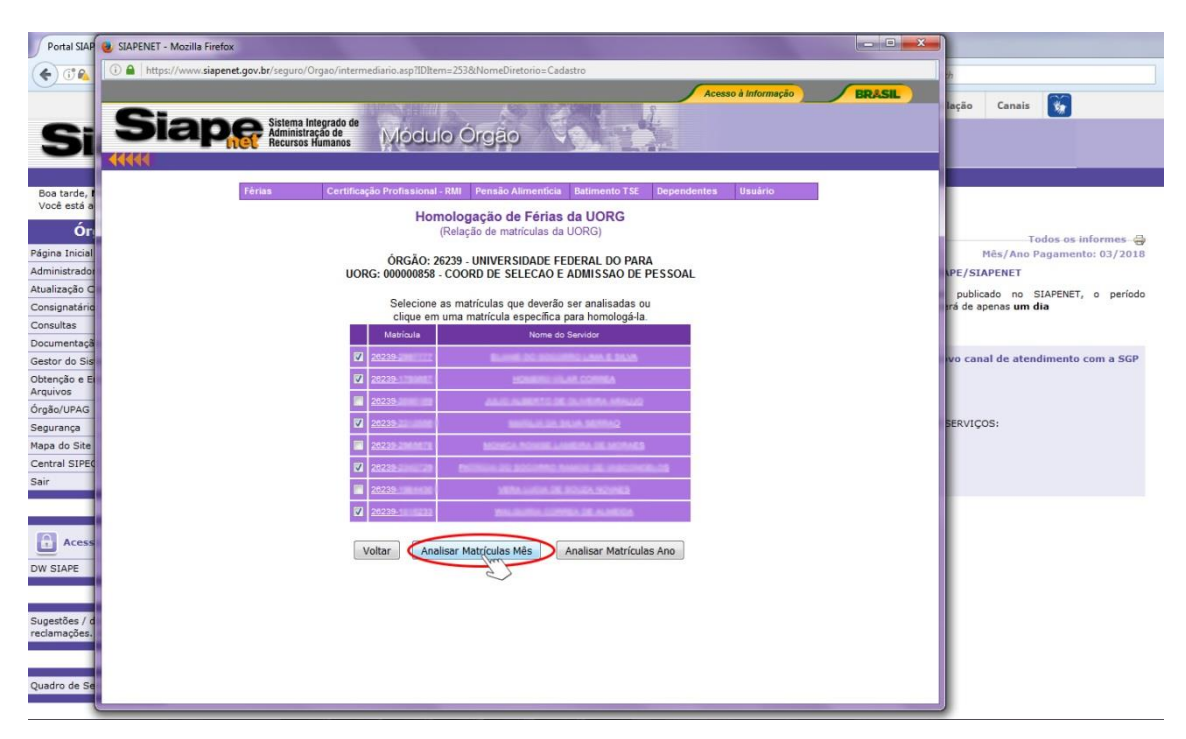

O sistema exibe a situação mensal de férias dos servidores com exercício na UORG selecionada. Caso queira informação dos meses seguintes clique em "Próximo Mês".

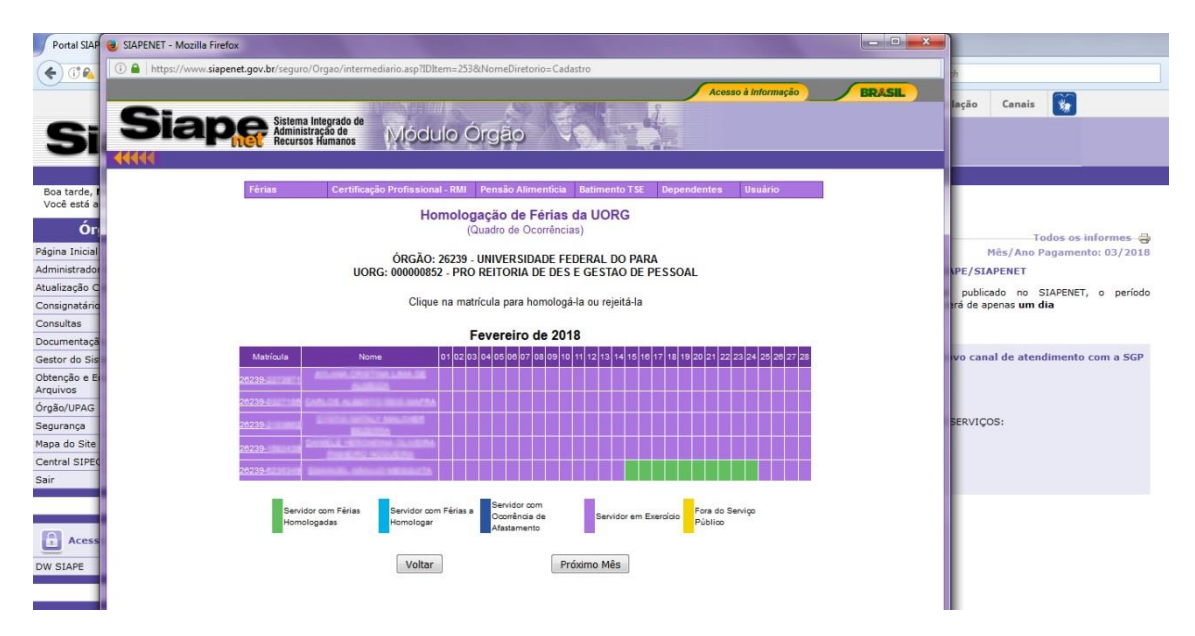

Para analisar por ano selecione uma ou, no máximo, 10 matrículas a serem analisadas. Clique "Analisar Matrículas Ano".

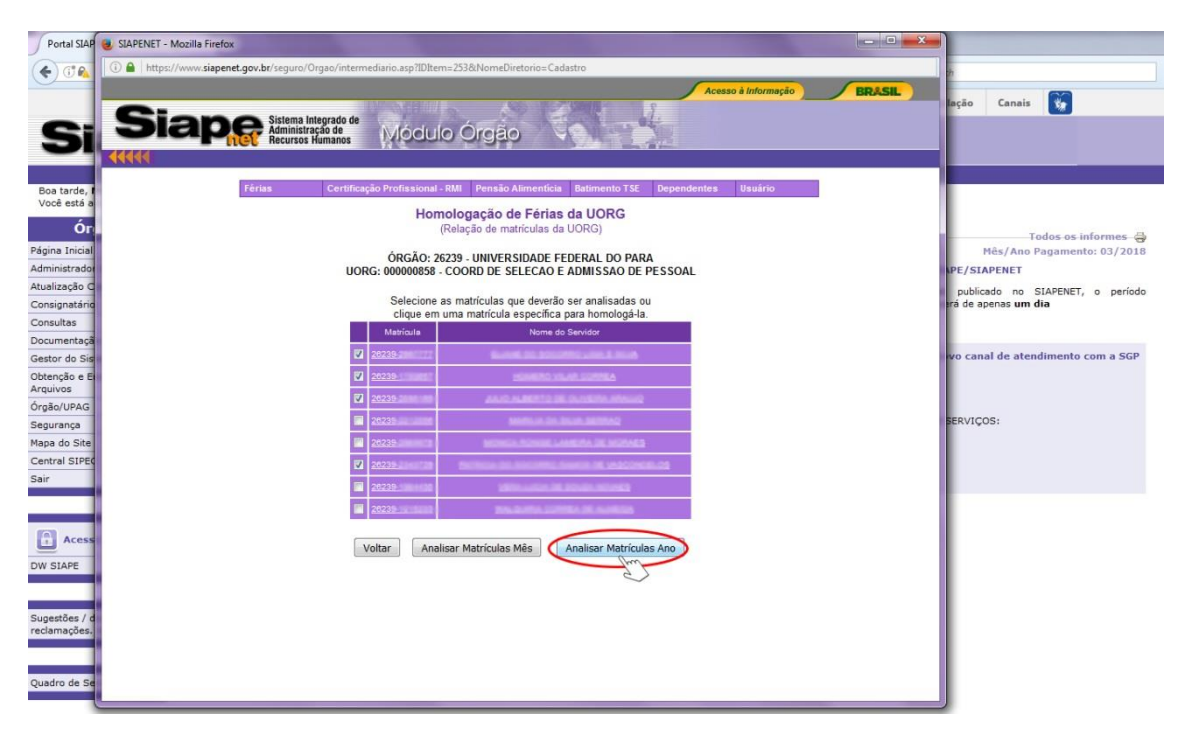

O sistema exibe a situação anual de férias dos servidores com exercício na UORG selecionada. Caso queira informação dos anos seguintes clique em "Próximo Ano".

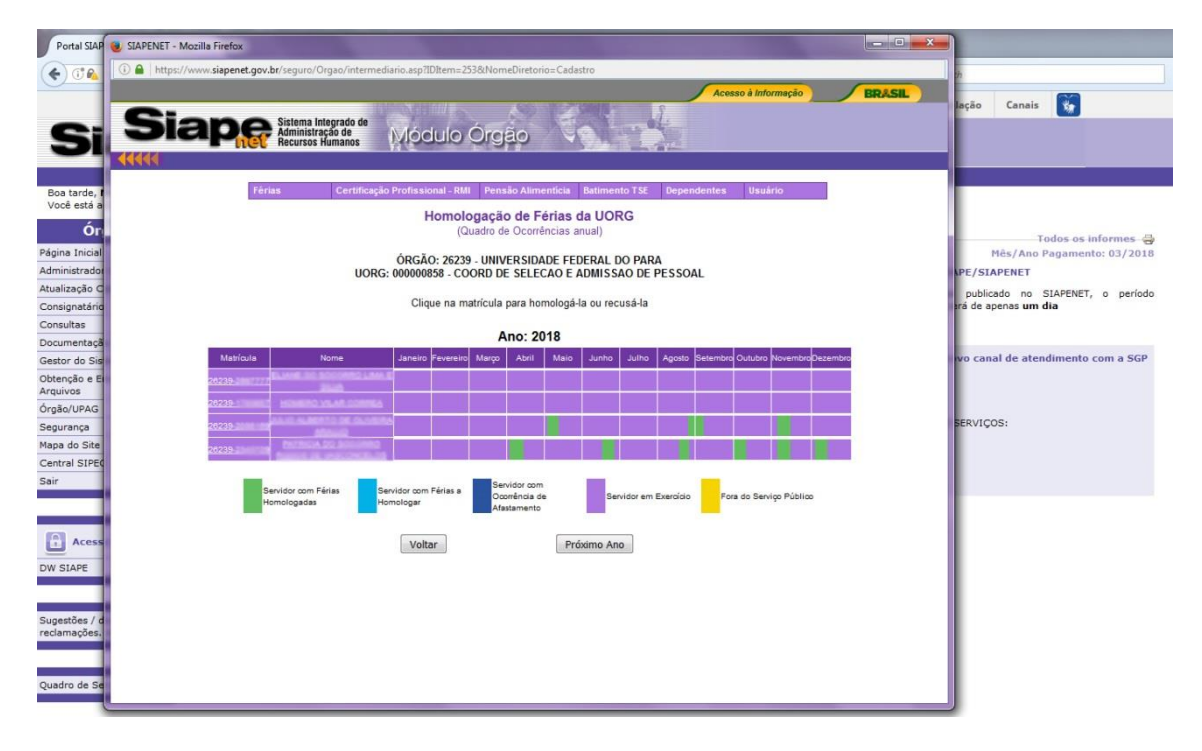

## 3.3. Ver Solicitações Pendentes da UORG

Informe o código da UORG e clique em "Ver Solicitações Pendentes da UORG".

| Eile Edit Vie                                                                                                    | w Higtory <u>Rookmarks</u> Icols <u>H</u> elp                                                                                                    |                                                                                                    |     |   |          | đ | x |
|----------------------------------------------------------------------------------------------------|----------------------------------------------------------------------------------------------------|----------------------------------------------------------------------------------------------------|-----|---|----------|---|---|
| Portal SLAP                                                                                                    | 😻 SIAPENET - Mozilla Firefox                                                                                                    |                                                                                                    |     |   |          |   |   |
| ( ) ( )<br>Si                                                                                                    | Construction of the second second secon | h<br>Iação Canais 🐞                                                                                                    | ☆ 自 | + | <b>↑</b> |   | = |
| Boa tarde, r<br>Vocé está a<br>Orina<br>Administradio<br>Administradio<br>Atualização C<br>Consultas<br>Documentaçã<br>Gestor do Sei<br>Orgão/UPAG<br>Segurna<br>Haga do Site<br>Central SIPE<br>Sair<br>Des Stare<br>Des Stare<br>Des Stare<br>Des Stare<br>Des Stare<br>Des Stare<br>Sugestões / d<br>cestang Sei<br>Sugestões / d<br>Casanges / d<br>Sugestões / d<br>Casanges / d<br>Sugestões / d<br>Sugestões / | Férsa Certificação Portisacinal: IBM Pesado Alementicia Batemento Tal Depandentes Usuarro   Homologação de Férias da UORG   Informe a UORG de vercicio para ver todes os senvidores os una maricida para ver una senvidore sencelico una maricida para ver una senvidore sencelico una maricida para ver una senvidore sencelico una maricida para ver una senvidore sencelico una maricida para ver una senvidore sencelico una maricida para ver una senvidore sencelico una maricida para ver una senvidore sencelico una maricida para ver una senvidore sencelico una maricida para ver una senvidore sencelico una maricida para ver una senvidore sencelico una constructiva para ver una senvidore sencelico una maricida para ver una senvidore sencelico una constructiva para ver una senvidore de una constructiva de una constructiva de una constr                                                                                                    | Tados os informes<br>Más/Ano Pagamento (37/2018<br>VP/SIAPENET<br>publicado no SUAPENET, o periodo<br>rá de apenas um dia<br>vo canal de atendimento com a SGP<br>ERVIÇOS: |     |   |          |   |   |

Será emitida a relação de todos os servidores da UORG com solicitações de férias pendentes de homologação/rejeição.

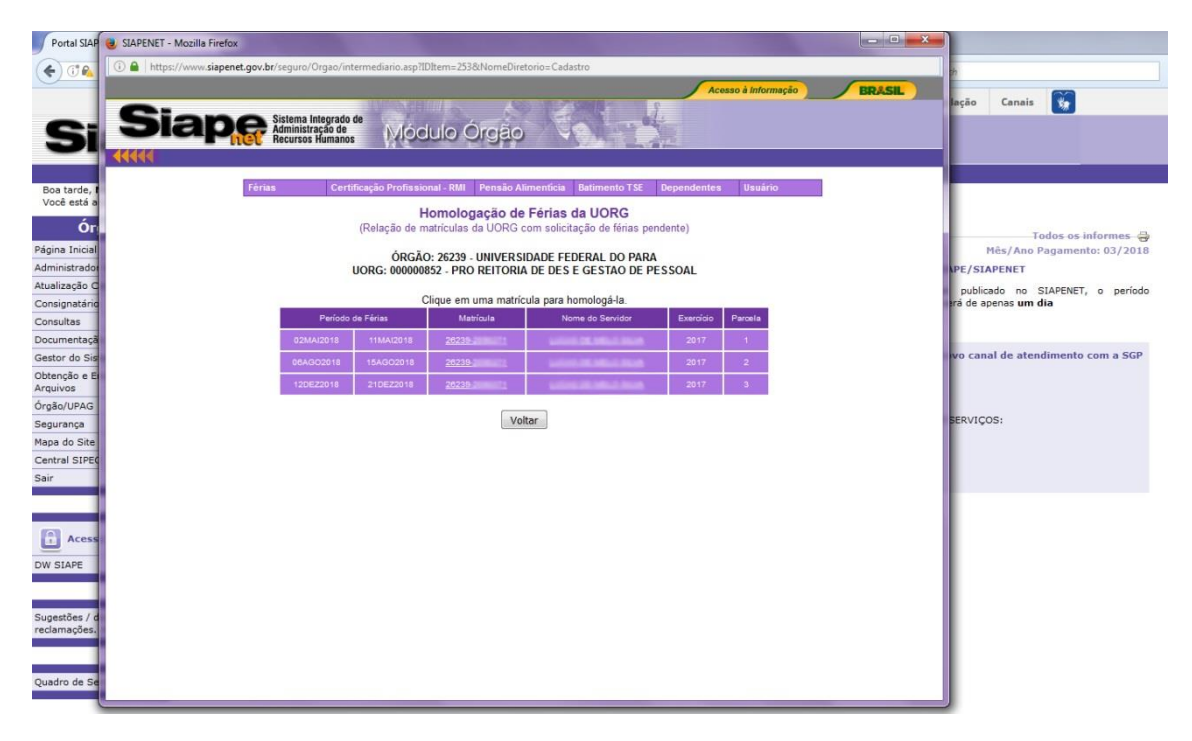

Clique na matrícula ou no nome do servidor para obter maiores detalhes das férias solicitadas. Para efetivar homologação, vide item 3.1 "Analisar Matrícula" deste manual.